# SALIS

Überwachung des Sole-/Salzspeichers von Enthärtern

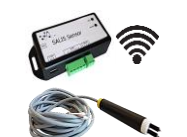

## Verwendung

SALIS überwacht den Sole-/Salzspeicher des Wasserenthärters auf Kationenaustauscherbasis mit Natriumchlorid-Regeneration. Bei Störungen erhalten Sie Alarme per E-Mail zugestellt, sofern der Enthärter in Reichweite eines WLAN-Netzes ist. Falls nicht, sind die Alarme drahtgebunden weiterzuleiten.

#### Probleme am Sole-/Salzspeicher (durch erhöhte Luftfeuchtigkeit, unzureichende Wartung):

- Fehlendes Salz im Salztank
- Zu geringe Solemenge
- Verkrustungen/Verstopfungen
- in der Füllleitung des Solebehälters • Verkrustungen/Verstopfungen
- in der Saugleitung des Solebehälters Verkrustete Salzbrücken im Salztank

# 1. Alarm per E-Mail auf Smartphone senden

Voraussetzung:

PC oder Smartphone mit WLAN WLAN-Netz am Standort des Enthärters

Liegen diese Anforderungen vor, ist SALIS über einen Browser einzurichten um Sie per E-Mail zu informieren, wenn Probleme am Sole-/Salzspeicher auftreten

## 2. Alarm per Kabel zu Signal (optisch/akustisch) Voraussetzung

- Kein WLAN-Netz am Standort des Enthärters

Sollte kein WLAN am Standort des Enthärters vorliegen, versendet eine mit SALIS verbundene Drahtleitung den Alarm zum optischen oder akustischen Signal, wie Lampe oder Hupe. Dafür steht ein Kontakt (24 Volt DC, 1 Ampere) zur Verfügung.

mehr Infos siehe Seitenende: Link /QR-Code

## Montage des Sensors in Sole-/Salzspeicher

1. SALIS-Sensor in den Soleschacht des Sole-/Salzspeichers frei hängend einführen

Nur die doppelte /!` Sensorspitze in die Sole eintauchen. Nicht der gesamte Sensor !

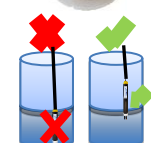

2. Danach die Auswerteeinheit mit LED-Anzeige direkt neben dem Enthärter positionieren.

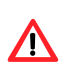

Vor direkter Nässe schützen ! NICHT den Netzstecker in die Steckdose einstecken

## Konfiguration ins WLAN-Netz

Bitte bereithalten:

- WLAN-fähiges Endgerät (Handy, PC, Laptop,...) • Name und Passwort des WLAN-Netzes
- 1. Scannen von erkannten WLAN-Netzen am WLAN-Endgerät
- 2. Netzstecker in die Steckdose einstecken
- →Information an Auswerteeinheit sichtbar: gelbe LED "Wifi" blinkt grüne LED "Alarm" leuchtet

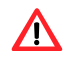

#### Nach Einstecken des Netzsteckers haben Sie 2 Minuten Zeit Ihr Endgerät mit dem WLAN-Netz von SALIS zu verbinden. Danach schaltet sich das WLAN-Netz des SALIS ab.

Dann muss der Netzstecker erneut aus- und wieder eingesteckt werden.

Anzeige des WLAN-Netzes: Sensor 80:7D:3A:...

3. Verbinden Sie sich mit dem WLAN-Netz

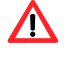

Die WLAN-Verbindung zum Internet wird für den Zeitraum der Verbindung zum SALIS unterbrochen.

- 4. Öffnen Sie einen Browser Ihres Endgerätes
- 5. Geben Sie ins obige URL-Feld die IP-Adresse ein:
- 192.168.0.10 →Es öffnet sich das Menu ...Status"
- 6. Bitte klicken Sie auf "Einstellungen" MOFS SALIS Status Einste Es öffnet sich das Menu "Einstellungen" ALOFS SALIS SALIS Sole Externer Eing OFF Version 1.2 Seriemmener: 89:7D:3A:AB:62:24 7. Tragen Sie bei "WLAN-Name" den exakten Namen Ihres WLANs und bei "Passwort" das exakte WLAN-Passwort ein WLAN-Name und WLAN-Passwort sind exakt so einzutragen, wie sie hinterlegt wurden! Beachten Sie Gross- und Kleinschreibung. Leerzeichen, Zahlen, Sonderzeichen. "DHCP": "Ja" gesetzt lassen **/**ľ WLAN-Name sensorwlan Passwort ..... DHCP Ja • 8. Klicken Sie auf "Parameter speichern" 9. Klicken Sie auf "OK" um die Daten zu speichern 10. Klicken Sie auf "Status" JOFS SALIS Einstellungen →Es öffnet sich das Menu "Status" Anzeige von: Netzwerk: "Netzname" neue IP-Adresse: "XXX.XXX.XXX.XX" Notieren Sie sich die neue IP-Adresse! /!` erforderlich für: Status-Infos, Änderungen →Information an Auswerteeinheit sichtbar: gelbe LED "WiFi" leuchtet SALIS ist mit neuer IP-Adresse erfolgreich im WLAN-Netz angemeldet 11. Trennen des WLAN-Netzes →Endgerät trennt SALIS und Internetzugang besteht wie zuvor

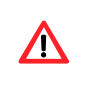

Falls die Verbindung des SALIS mit Ihrem WLAN-Netz fehlschlägt, ist ein RESET und die Punkte 1. bis 11. durchzuführen.

## RESET:

Mit einer Nadel in das seitliche Loch bei "reset" 3 Sekunden lang drücken bis beide LEDs blinken.

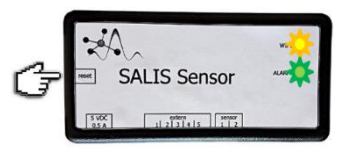

Netzstecker herausziehen. neue Konfiguration ab Punkt 1

## Konfiguration für Alarme

#### Bitte bereithalten.

- WLAN-fähiges Endgerät (Handy, PC, Laptop,...)
- neue IP-Adresse "XXX.XXX.XXX.XX"

Voraussetzungen:

an der Auswerteeinheit: LED "WiFi" leuchtet gelb WLAN-fähiges Endgerät (Handy, PC, Laptop, ...) ist ins WLAN-Netz eingeloggt

# 1. Öffnen Sie einen Browser Ihres Endgerätes

- 2. Geben Sie ins obige URL-Feld die neue IP-Adresse ein: "XXX.XXX.XXX.XX"
- →Es öffnet sich das Menu "Status"
- 3. Bitte klicken Sie auf "Einstellungen"
- → Es öffnet sich das Menu "Einstellungen"

Eintragen und Ändern weiterer Parameter sowie Funktionstests sind durchführbar.

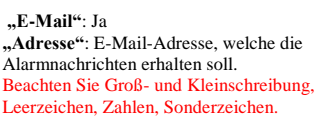

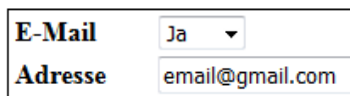

"Standort": Bezeichnung für den Sensor eintragen,

z.B. "Keller" (optional) Alarminfo per E-Mail alle 24 h erhalten -> (automatisch)

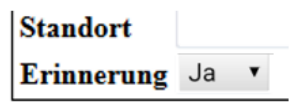

# "Sole Alarmverzögerung [h]": Zeit zwischen 3 und 8 Stunden auswählen

(Verzögerungszeiten entsprechend den Auflösungszeiten des Salzes im Sole-/Salzspeicher)

| Enthärter | (in        | Stunden | [h]) | • |
|-----------|------------|---------|------|---|
| Linuation | <b>111</b> | Stunden |      |   |

| Sehr  | Klein | Mittel | Groß | Sehr | BIG |  |
|-------|-------|--------|------|------|-----|--|
| klein |       |        |      | groß |     |  |
| 3     | 4     | 5      | 6    | 7    | 8   |  |

"Eingang Alarmverzögerung" nicht ändern !! Eingabe bei: "Drahtgebundener technischer Betrieb"

| Sole Alarmverzögerung [h]      |    |  |
|--------------------------------|----|--|
| Eingang Alarmverzögerung [min] | 60 |  |

- 4. Klicken Sie auf "Parameter speichern" 5. Klicken Sie auf "E-Mail senden"
- zur Datenspeicherung
- E-Mail sollte in wenigen Minuten eintreffen. enn nicht, bitte ggf. SPAM-Ordner prüfen!
- 6. Konfiguration erfolgreich, wenn Test E-Mail in Ihrem E-Mail-Postfach eingetroffen ist

## Drahtgebundener technischer Betrieb

Der drahtgebundene Betrieb bietet den Einsatz des SALIS an Standorten mit Wasserenthärtungsanlagen, die nicht zwingend mit einem WLAN-Netz betrieben werden sollen oder müssen

mehr Infos siehe Seitenende: Link / QR-Code

## Sicherheitshinweise

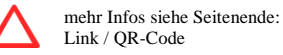

#### Lieferumfang

- 1 Auswerteeinheit SALIS
- 1 Sensor mit 2,5 m Kabelanschlussleitung
- 1 Steckernetzteil mit USB-Mikro-Anschlus

#### Weitere Erläuterungen im Handbuch:

Link: https://t1p.de/SALIS-Handbuch

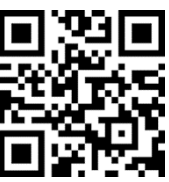

Hersteller: OFS Online Fluid Sensoric GmbH Adresse: Heidelbergweg 9, 07580 Ronneburg, Deutschland Tel: +49 36602 5124-0 E-Mail: info@water-monitoring.com Web: www.water-monitoring.com

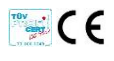

# SALIS

#### monitoring of brine/salt storage tank of softeners

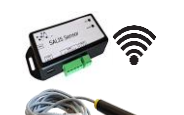

## Application

SALIS monitors the brine / salt tank of the water softener on the basis of cation exchangers with sodium chloride regeneration. In the event of malfunctions, you will receive alarms by email, provided that the softener is within range of a WLAN network. If not, the alarms must be forwarded by wire.

#### Problems with the brine / salt storage tank (due to increased humidity, insufficient maintenance):

- Missing salt in the brine tank
- Insufficient amount of brine
- Encrustations / blockages
- in the filling line of the brine tank
- · Encrustations / blockages in the suction line of the brine tank
- · Encrusted salt bridges in the salt tank

## 1. Send alarm to smartphone via email

Requirements:

PC or smartphone with WLAN WLAN network at the location of the softener

If these requirements are met, SALIS must be set up via a browser in order to inform you by e-mail if problems occur with the brine/salt tank.

## 2. Alarm via cable to signal (optical/acoustic) Requirement:

NO WLAN network at the location of the softener

If there is no WLAN at the location of the softener, a wire line connected to SALIS sends the alarm to the optical or acoustic signal, such as a lamp or horn. A contact (24 volts DC, 1 ampere) is available for this.

More info, see bottom of page: link /OR code

## Mounting the sensor in brine/salt tank

1. Insert the SALIS sensor in into the brine shaft of the brine/salt tank, hanging freely

in the brine. Not the entire sensor !

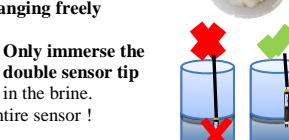

2. Then position the evaluation unit with LED display directly next to the softener.

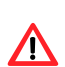

Protect from direct moisture ! DO NOT plug in the mains plug into the power socket.

## **Configuration in the WLAN network** Please have:

- WLAN enabled end device (smartphone, PC....)
- Name and password of the WLAN network
- 1. Scanning of recognized WLAN networks on the WLAN end device
- 2. Plug in the mains plug into the power socket →Information visible on evaluation unit: yellow LED "Wifi" flashes
  - green LED "Alarm" lights up

/!`

## After plugging in the mains plug, you have 2 minutes to connect your device to the SALIS WLAN network. Then the

SALIS WLAN network switches off. Then the power plug must be unplugged and then plugged in again.

Display of the WLAN network: Sensor 80:7D:3A:...

3. Connect to the WLAN network

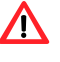

The WLAN connection to the Internet is interrupted for the duration of the connection to the SALIS.

- 4. Open a **browser** on your end device
- 5. Enter the IP address in the URL field above:
- 192.168.0.10 → The menu "status" opens
- 6. Please click on "settings"

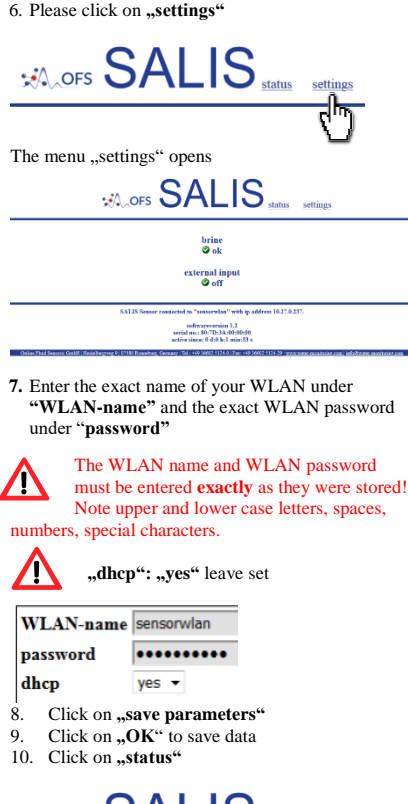

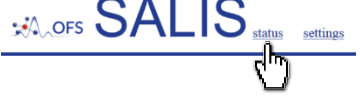

→ The menu "status" opens

- Display of:
- Network: "network name" • New IP address: "XXX.XXX.XXX.XX"

## Make a note of the new IP address!!

/!\ required for: status information, changes

- →Information visible on evaluation unit: yellow LED "WiFi" lights up SALIS is successfully registered in the WLAN network with a new IP address
- 11. Disconnect from the WLAN network Sensor 80:7D:3A:..."
- →End device disconnects SALIS and internet access exists as before

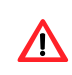

If the connection between the SALIS and your WLAN network has failed, a RESET and points 1 to 11 must be carried out.

#### RESET:

Press a needle into the side hole at "reset" for 3 seconds until both LEDs flash.

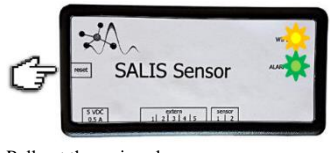

Pull out the mains plug, new configuration from point 1

#### **Configuration for alarms**

Please have:

- WLAN enabled end device (smartphone, PC, ...)
- <u>New</u> IP address "XXX.XXX.XXX.XX"

#### Requirements:

evaluation unit: "WiFi" LED lights up yellow WLAN enabled device (smartphone, PC, ...) is logged into the WLAN network

"XXX.XXX.XX.XX" → The menu "status" opens 3. Please click on "settings" → The menu "settings" opens Entering and changing further parameters as well as function tests can be carried out. "e-mail": yes "address": e-mail address which should receive the alarm messages. Note upper and lower case letters, spaces, numbers, special characters e-mail yes 🔻 address email@gmail.com ..location": Enter the name of the sensor. e.g. "cellar" (optional) →Receive alarm information by email every 24 hours (automatically) location reminder yes 🗸 "brine alarm delav [h]": Select a time between 3 and 8 hours (Delay times according to the dissolution times of the salt in the brine / salt storage tank) oftener (hours [h]): verv small middle big bigger biggest small 8 Δ 5 6 Do not change "input alarm delay min]" !! Entry for: "wired technical operation" brine alarm delay [h] \* input alarm delay [min] 60 \* 4. Click on .. save parameters" 5. Click on "send e-mail" for data storage Email should arrive in a few minutes. If not, please check the SPAM folder if necessary! 6. Configuration successful when test e-mail has arrived in your e-mail inbox Wired technical operation

1. Open a browser on your end device

2. Enter the new IP address in the URL field above:

The wired operation offers the use of the SALIS at locations with water softening systems that should not or have to be operated with a WLAN network.

More info, see bottom of page: link /QR code

## Safety instructions

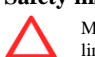

More info, see bottom of page: link / OR code

## Scope of delivery

- 1 SALIS evaluation unit
- 1 sensor with 2.5 m cable connection line
- 1 plug-in power supply
- with USB micro connection

## Further explanations in the manual:

Link: https://t1p.de/SALIS-manual

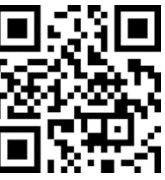

Manufacturer: OFS Online Fluid Sensoric GmbH Address: Heidelbergweg 9, 07580 Ronneburg, Germany Tel: +49 36602 5124-0

E-mail: info@water-monitoring.com Web: www.water-monitoring.com

Technical changes reserved

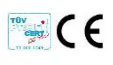